# Monkey Upload User Guide

| Date:       | 15 <sup>th</sup> December 2016 |
|-------------|--------------------------------|
| Version No: | 1.0.0.0                        |
| Status:     | Draft                          |

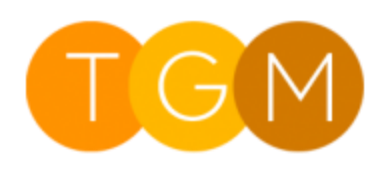

Three Grey Monkeys

# About

Monkey Upload is a web resource for CRM forms which provides the following capabilities:

- Manage files from any CRM form
- Upload and store any file type
- Image preview in the form
- Download files
- Delete files

# Contents

| About                                      | . 2 |
|--------------------------------------------|-----|
| Setup                                      | . 3 |
| Import Solution                            | . 3 |
| Security Roles                             | . 3 |
| Add to Form                                | .3  |
| Using Monkey File Manager                  | . 6 |
| Upload                                     | 6   |
| View                                       | . 8 |
| Download                                   | . 8 |
| Delete                                     | .9  |
| Remove the Monkey File Manager from a Form | .9  |
| Uninstall Monkey Upload                    | .9  |

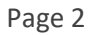

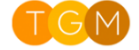

## Setup

### **Import Solution**

### Security Roles

To use Monkey Upload, users must be assigned one of the Monkey Upload security roles. The roles are:

- Monkey Upload Full Access
- Monkey Upload Read Only

For users who should upload or delete files, assign the Monkey Upload - Full Access security role.

For users who should only view or download files, assign the Monkey Upload - Full Access security role.

#### Add to Form

Before Monkey Upload can be used, it must be added to the required form using the form editor, which can be achieved by following the instructions below.

- 1. Navigate to the desired form, such as Account
- 2. From the taskbar, select the "Form" button

| <b>#</b> | Dynamics 3       | 65 ~         | Sales 🗸   | Accounts > TI    | nree Grey Mo                                   | onkeys >                      |                  |         | ρ        | $\odot$ | +         | 7            | ۲         | ?                             | 0         |
|----------|------------------|--------------|-----------|------------------|------------------------------------------------|-------------------------------|------------------|---------|----------|---------|-----------|--------------|-----------|-------------------------------|-----------|
| + NE     | W 🗋 DEACTIVATE   | CONNECT      | 🔻 📑 ADD T | O MARKETING LIST | 🐝 ASSIGN                                       | 🕶 EMAIL A LINK                | 🗙 delete 🛛 🗐 for | M 📱 PRO | CESS 🔻   | •••     |           |              |           | ↑ ↓                           | а х       |
|          | Three            | Grey I       | Monke     | eys =            |                                                |                               |                  |         | Annual R | evenue  | No.       | of Employe   | es (      | Dwner <sup>*</sup><br>🌡 crm a | dmin<br>A |
| - Su     | ACCOUNT INFORMAT | ION          |           | POSTS            | ACTIVITIES                                     | NOTES                         |                  |         |          | Pr      | imary Co  | ntact        |           |                               | - 1       |
| A        | Account Name *   | Three Grey M | onkeys    | Enter po         | st here                                        |                               |                  | POST    |          |         |           |              |           |                               | - 1       |
| F        | hone             |              | -         | All posts        | Auto posts                                     | User posts                    |                  |         |          | o       | ONTACTS   |              |           | +                             | ==        |
| F        | ax               |              |           |                  | Three Grey                                     | Monkeys                       |                  |         |          |         | Full Nan  | ne ↑         |           | Email                         | - 1       |
| ۷        | Vebsite          |              |           |                  | Account: Cre                                   | eated By crm admin.           |                  |         |          | N       | e Center  | records for  | und       |                               | - 1       |
| P        | Parent Account   |              |           |                  | <ul> <li>On Three Gr<br/>11/28/2016</li> </ul> | rey Monkeys's wall<br>3:31 PM |                  |         |          | IN      | o contac  | records loc  | ina.      |                               |           |
| Т        | ïcker Symbol     |              |           |                  |                                                |                               |                  |         |          | 4       |           |              |           |                               | •         |
| ,        | ADDRESS          |              |           |                  |                                                |                               |                  |         |          | R       | ECENT O   | PPORTUNI     | TIES      | +                             |           |
| -        | -                |              |           |                  |                                                |                               |                  |         |          |         | Topic     |              |           | Status ↑                      |           |
|          |                  |              |           |                  |                                                |                               |                  |         |          | N       | lo Opport | unity record | ls found. |                               |           |
|          |                  |              |           |                  |                                                |                               |                  |         |          | 4       |           |              |           |                               | Þ         |
|          |                  |              |           |                  |                                                |                               |                  |         |          | n       |           |              |           | -                             |           |
| Acti     | ve               |              |           |                  |                                                |                               |                  |         |          |         |           |              |           |                               |           |

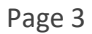

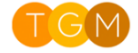

3. Once the form editor has loaded, open the "INSERT" tab

|                                      |                          |                  |                                                                                                    |                | three grey monkeys 🛆      |
|--------------------------------------|--------------------------|------------------|----------------------------------------------------------------------------------------------------|----------------|---------------------------|
| Save As<br>Save As<br>Save and Close | Change Remove Properties | Body Header      | Business<br>Rules<br>Business<br>Rules<br>Business<br>Form<br>Properties<br>Business<br>Form<br>Properties<br>Business<br>Form<br>Properties<br>Business<br>Properties<br>Business<br>Properties<br>Business<br>Properties<br>Properties<br>Business<br>Properties<br>Properties<br>Business<br>Properties<br>Properties<br>Prop | Merge<br>Forms |                           |
| Save                                 | Edit                     | Select           | Form                                                                                                    | Upgrade        | 2                         |
| ▲ Account                            | Solution: D              | efault Solution  |                                                                                                    |                | Field Explorer >          |
| _ Summary                            | Form: A                  | ccount           |                                                                                                    |                |                           |
| Details                              |                          |                  |                                                                                                    |                | Filter All Fields         |
| ⊿ Common                             | Summary                  | , ,              |                                                                                                    |                | Only show unused fields   |
| Activities                           |                          | TION SOCIAL PANE | Section                                                                                                    |                | 🖆 Account Number          |
| Contacts                             | Account Account          | nt Nar           | Primary Contact                                                                                                    |                | 🗐 Account Rating          |
| Social Profiles                      | Name                     |                  | Primary Contact                                                                                                    |                | Address 1: Address Type   |
| Documents                            | Phone Main P             | hone             | Primary Contact                                                                                                    |                | Address 1: City           |
| 😼 Connections                        | Fax Fax                  |                  |                                                                                                    |                | Address 1: Country/Region |
| Documents                            | Website Websit           | e                |                                                                                                    |                | Address 1: County         |
| Audit History                        |                          |                  | CONTACTS                                                                                                    |                | Address 1: Fax            |
| Entitlements                         | Parent Parent            | Αςςοι            |                                                                                                    |                |                           |
|                                      | Account !! Account       |                  | 12 13                                                                                                    |                | Address 1: Latitude       |

#### 4. Select the "Web Resource" button

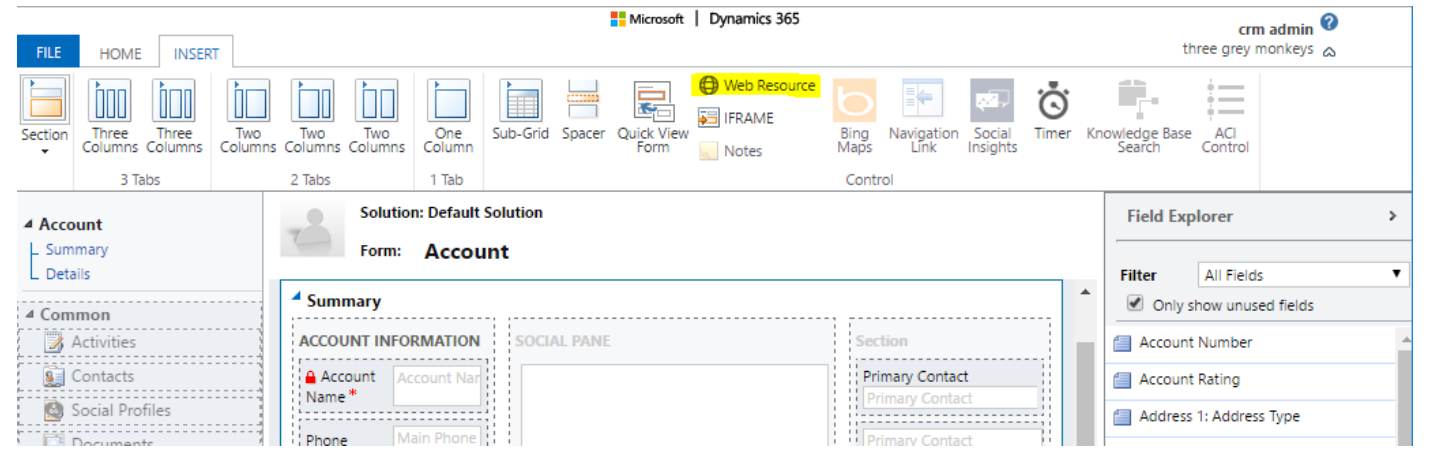

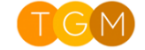

- 5. Once the "Add Web Resource" dialog loads, input the following details, then select "OK":
- Web resourcetgm\_/HTML/MonkeyFileManager.htmlNamemonkeyFileManagerLabelMonkey File ManagerDisplay label on the FormTick this if desiredVisible by defaultTick this

|                              | Microsoft   Dynamics 365                                                                                                    |                                 |
|------------------------------|----------------------------------------------------------------------------------------------------|---------------------------------|
| Two Tv<br>lumns Colu<br>2 Ta | Add Web Resource ?<br>Add an existing web resource to the Form.                                                                                                    | ×<br>riedge I<br>Search         |
|                              | General     Formatting     Dependencies       Web resource                                                                                                    | Filter<br>Accel                 |
| F                            | Field Name and Properties         Name *       WebResourcemonkeyFileManager         Label *       Monkey File Manager         Image: Image: Imag | Acco<br>Add<br>Add<br>Add       |
| F                            | Visibility                                                                                                    | Add Add Add                     |
| A                            | Web Resource Properties         Custom Parameter(data)         Restrict cross-frame scripting, where supported.         Pass record object-type code and unique identifier as parameters.         Enable for tablet                                                                                                    | Add<br>Add<br>Add<br>Add<br>Add |
|                              | OK Cancel                                                                                                    | Add Add                         |

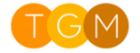

# Using Monkey File Manager

### Upload

Please note, the security role, *Monkey Upload – Full Access*, is required for this action.

To upload a new file, follow the instructions below.

### 1. Click on the Upload button

#### CONTACT INFORMATION

| Full Name*            | Brendan Keogh-Smith | Enter post here                 |
|-----------------------|---------------------|---------------------------------|
| Job Title             | Managing Director   | All posts Auto posts User posts |
| Account Name          | Three Grey Monkeys  | Brendan Keogh-Smith             |
| Email                 |                     | Contact: Created By crm ad      |
| Business Phone        |                     | On Brendan Keogh-Smith's        |
| Mobile Phone          |                     | louay                           |
| Fax                   |                     |                                 |
| Preferred Method of ( | Any                 |                                 |
| Address               |                     |                                 |

| Monkey File Manager | Upload |
|---------------------|--------|
|                     |        |
|                     |        |
|                     |        |
|                     |        |
|                     |        |
|                     |        |

POSTS ACTIVITIES NOTES

2. Browse your system for the file, then click on the Open button

| 🖸 Open                                                                            |        |                |            |           |             |        | ×    |
|-----------------------------------------------------------------------------------|--------|----------------|------------|-----------|-------------|--------|------|
| $\leftrightarrow$ $\rightarrow$ $\checkmark$ $\uparrow$ $\frown$ > This PC > Down | loads  | > My Files     | 5 V        | Search My | Files       |        | Q    |
| Organise 👻 New folder                                                             |        |                |            |           |             |        | ?    |
| 🛃 Egress Software Technologies                                                    | ^      | Name           | Date modif | ied       | Туре        |        | Size |
| 🌄 TGM Monkey Upload                                                               |        | TGM Guidelines | 15/12/2016 | 09:09     | Microsoft W | ord D  |      |
| Thirdway Interiors                                                                |        |                |            |           |             |        |      |
| 瑟 Dropbox (Personal)                                                              |        |                |            |           |             |        |      |
| 🋃 Personal                                                                        |        |                |            |           |             |        |      |
| 🛃 Professional                                                                    |        |                |            |           |             |        |      |
| 😻 Dropbox (Three Grey Monkeys)                                                    |        |                |            |           |             |        |      |
| 🔐 Clients                                                                         |        |                |            |           |             |        |      |
| 💐 Cloud 9 CRM                                                                     |        |                |            |           |             |        |      |
| 👫 Development                                                                     |        |                |            |           |             |        |      |
| 8 Documentation                                                                   |        |                |            |           |             |        |      |
| Marketing                                                                         |        |                |            |           |             |        |      |
| Project Management                                                                |        |                |            |           |             |        |      |
| Three Grey Monkeys team folder                                                    |        |                |            |           |             |        |      |
| 34 Training                                                                       |        |                |            |           |             |        |      |
| 🟂 OneDrive - Three Grey Monkeys Ltd                                               |        |                |            |           |             |        |      |
| 💻 This PC                                                                         |        |                |            |           |             |        |      |
| 📃 Desktop                                                                         |        |                |            |           |             |        |      |
| Documents                                                                         |        |                |            |           |             |        |      |
| 🖶 Downloads                                                                       |        |                |            |           |             |        |      |
| My Files                                                                          |        | <              |            |           |             |        |      |
| File name: TCM Cui                                                                |        |                |            | All Files |             |        | ~    |
|                                                                                   | uennes |                | ·          | Airries   |             |        | •    |
|                                                                                   |        |                |            | Open      |             | Cancel |      |
|                                                                                   |        |                |            |           |             |        |      |

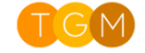

### View

All uploaded files will be displayed in the monkey file manager as shown below.

Clicking on a file will show a "preview" and additional options. For example, an image file will be enlarged to fit file manager space and three additional buttons will appear.

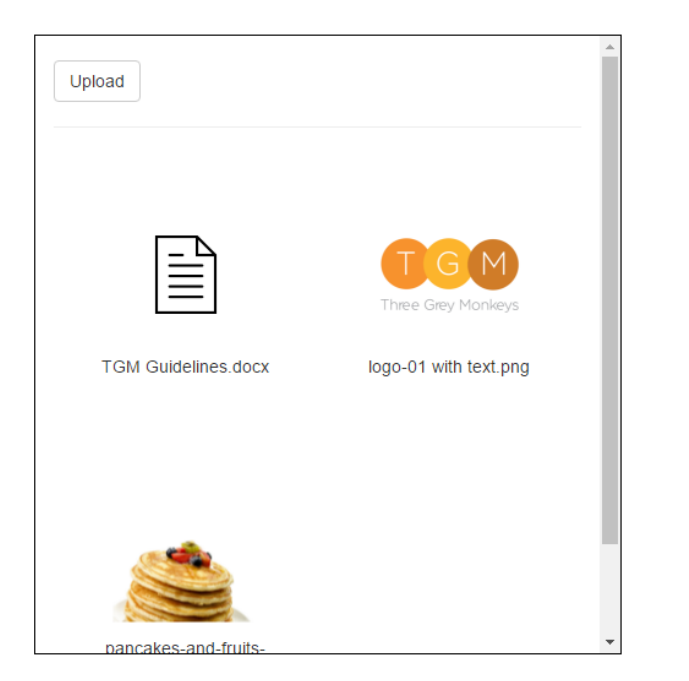

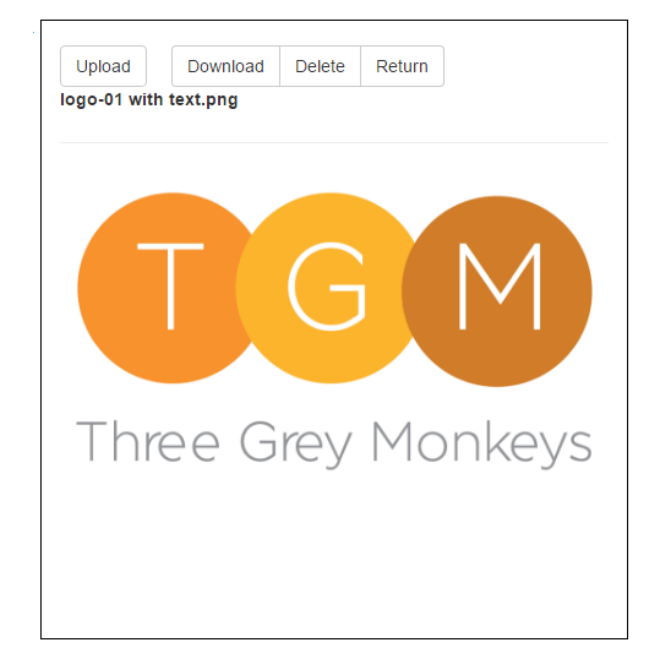

### Download

To download a file, simply select a file item, then once the *file preview* loads, select the download button.

| Iogo-01 with text.png |
|-----------------------|
| Three Grov Monkovs    |
| Three Grov Monkovs    |
| Three Grey Monkeys    |
| Throe Groy Monkovs    |
| Throp Grov Monkovs    |
|                       |
| Thee Oley Monkeys     |
|                       |
|                       |

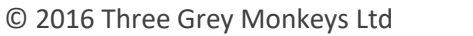

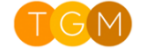

### Delete

Please note, the security role, *Monkey Upload – Full Access*, is required for this action.

To delete a file, simply select a file item, then once the *file preview* loads, select the delete button.

| Upload       | Download | Delete   | Return |      |    |
|--------------|----------|----------|--------|------|----|
| logo-01 with | text.png |          |        |      |    |
|              |          |          |        |      |    |
|              |          |          |        |      |    |
|              |          | $\frown$ |        | N/   |    |
|              |          | C        |        |      |    |
|              |          |          |        |      |    |
| Thr          |          |          | Mo     |      | 10 |
| [(           | 29 G     | rey      | 1*10   | nkey | УS |
|              |          |          |        |      |    |
|              |          |          |        |      |    |
|              |          |          |        |      |    |

# Remove the Monkey File Manager from a Form

Removing the Monkey File Manager from a form is simple. To achieve this, follow the instructions below.

- 1. Navigate to the desired form
- 2. From the taskbar, select the Form button
- 3. Click on the Monkey File Manager web resource
- 4. Click on the Remove button

# Uninstall Monkey Upload

Uninstalling Monkey Upload from your CRM system is simple. To achieve this, follow the instructions below.

- 1. Navigate to Settings > Solutions
- 2. Click on MonkeyUpload
- 3. Click on the Delete button in the Taskbar

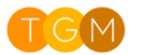